# Elektroniczna Skrzynka Podawcza

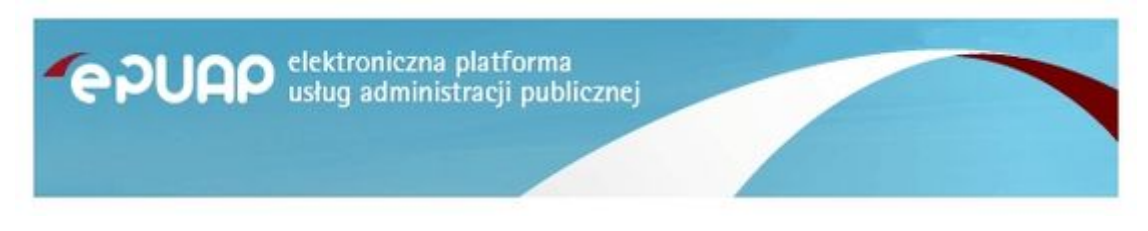

Informacje dot. ePUAP i eDoręczenia

Zgodnie z rozporządzeniem Prezesa Rady Ministrów z dnia 29 września 2005 roku w sprawie warunków organizacyjno-technicznych doręczania dokumentów elektronicznych podmiotom publicznym (Dz. U. Nr 200 poz. 1651) Urząd Gminy w Rytwianach uruchomił Elektroniczną Skrzynkę Podawczą na elektronicznej Platformie Usług Administracji Publicznej (ePUAP). Umożliwia ona przyjmowanie i obsługę dokumentów elektronicznych podpisanych kwalifikowanym podpisem elektronicznym.

Do złożenia dokumentu poprzez elektroniczną skrzynkę podawczą konieczne jest posiadanie konta na platformie ePUAP - rejestracja i korzystanie z niego jest bezpłatne. Jeżeli chcesz założyć konto wejdź na stronę <u>ePUAP - załóż konto</u>

Instrukcje i podręczniki

Adres do e-Doręczeń Urząd Gminy Rytwiany: AE:PL-16677-21023-REHSA-24

e-Doręczenia to elektroniczny odpowiednik listu poleconego za potwierdzeniem odbioru. Dzięki tej usłudze podmioty publiczne, obywatele i firmy mogą korzystać z wygodnych i bezpiecznych doręczeń elektronicznych. Są one równoważne prawnie tradycyjnej przesyłce poleconej za potwierdzeniem odbioru. <u>https://www.gov.pl/web/e-doreczenia</u>

Adres elektronicznej skrzynki podawczej (ESP) Urzędu Gminy Rytwiany: adres skrytki urzędu: /pk43lj2a8s/skrytka lub /pk43lj2a8s/SkrytkaESP

Aby wysłać do urzędu dokument za pośrednictwem Elektronicznej Skrzynki Podawczej należy zalogować się na stronie <u>http://epuap.gov.pl</u> lub <u>https://epuap.gov.pl/wps/portal</u> a następnie wyszukać Urząd Gminy Rytwiany w liście odbiorców dokumentu wpisując polu wyszukiwania: **Urząd Gminy Rytwiany** 

**Katalog Spraw:** 

http://epuap.gov.pl/wps/portal/strefa-klienta/katalog-spraw/profil-urzedu/pk43lj2a8s

Link bezpośredni do formularza z pismem ogólnym, należy się zalogować i w polu "znajdz urząd" wpisać: *Urząd Gminy Rytwiany* 

https://epuap.gov.pl/wps/portal/strefa-klienta/katalog-spraw/sprawy-ogolne/ogolne-sprawyurzedowe-2/pismo-ogolne-do-podmiotu-publicznego-nowe

Wypełniony formularz należy opatrzyć bezpiecznym podpisem elektronicznym wygenerowanym w oparciu o certyfikat kwalifikowany wydany przez uprawnionego polskiego wystawcę lub profilem zaufanym epuap.

Wymagania dla dokumentów elektronicznych dostarczanych do Urzędu:

1. Dokumenty elektroniczne muszą być podpisane ważnym, kwalifikowanym podpisem cyfrowym lub profilem zaufanym epuap,

2. Dokumenty elektroniczne muszą zawierać zgodne z prawdą dane osobowe osoby go składającej,

3. Akceptowalne formaty załączników: TXT, DOC, RTF, ODT, PDF, XLS, GIF, TIF, BMP, JPG, ZIP

4. Wielkość wszystkich załączników dołączonych do jednego formularza (dokumentu elektronicznego) nie może przekroczyć 3,5MB.

5. Dokumenty lub nośniki zawierające wirusy komputerowe oraz inne szkodliwe oprogramowanie będą automatycznie odrzucane i nie zostaną rozpatrzone.

Poniższe informacje pochodzą ze strony <u>https://obywatel.gov.pl/zaloz-profil-zaufany</u> z dn. 03.08.2018 r.

# Załóż profil zaufany

Chcesz załatwiać sprawy urzędowe online? Potrzebujesz profilu zaufanego (eGo). To bezpłatne narzędzie, dzięki któremu możesz potwierdzać swoją tożsamość w internecie (służy jako twój elektroniczny podpis). Za jego pomocą możesz łatwo, szybko i bezpiecznie wysyłać oraz sprawdzać dokumenty w różnych serwisach urzędowych. Sprawdź, jak założyć profil zaufany.

- <u>Przez internet</u>
- <u>W punkcie potwierdzającym</u>

# **Przez internet**

Profil zaufany możesz założyć bez wychodzenia z domu. Są 2 sposoby — za pomocą internetowego konta bankowego lub certyfikatu kwalifikowanego (jeżeli go masz).

Za pomocą internetowego konta bankowego

Konto bankowe wykorzystuje się do szybkiego i bezpiecznego zakładania i potwierdzania profilu

zaufanego. Chodzi o to, że twoje dane w banku są wiarygodne (zostały uwierzytelnione podczas zakładania konta). Dlatego nie musisz już potwierdzać ich osobiście w urzędzie.

Profil zaufany potrzebuje do identyfikacji tylko podstawowych informacji, takich jak imię, nazwisko czy numer PESEL. Za pomocą konta bankowego złożysz profil zaufany od ręki, bez wychodzenia z domu.

#### Jak założyć profil zaufany

- 1. Sprawdź, czy twój bank ma możliwość założenia profilu zaufanego, na przykład wejdź na stronę banku lub zadzwoń na infolinię.
- 2. Zaloguj się na swoje konto bankowe.
- 3. Wyszukaj formularz o założenie profilu zaufanego.
- 4. Wypełnij go.
- 5. Wyślij formularz. W ten sposób założysz profil zaufany.

Za każdym razem, gdy chcesz zalogować się na swoje konto profilu zaufanego, wybieraj opcję logowania **Przez bankowość elektroniczną**. <u>Zaloguj się na swój profil zaufany.</u>

Jeżeli nie możesz lub nie chcesz zakładać profilu zaufanego za pomocą konta w banku — możesz założyć go w punkcie potwierdzającym. Szczegóły znajdziesz w opcji załatwienia sprawy w punkcie potwierdzającym.

#### Za pomocą certyfikatu kwalifikowanego

Jeżeli masz certyfikat kwalifikowany, możesz użyć go do założenia profilu zaufanego. Twoje dane z certyfikatu kwalifikowanego są wiarygodne (zostały uwierzytelnione), dlatego nie musisz już potwierdzać ich w urzędzie. Dzięki temu profil zaufany założysz od ręki, bez wychodzenia z domu.

# W punkcie potwierdzającym

Punkty potwierdzające to różne urzędy i banki. Wniosek o założenie profilu zaufanego wysyłasz przez internet, a swoje dane potwierdzasz osobiście w dowolnym punkcie potwierdzającym (również za granicą).

#### Gdzie potwierdzić profil zaufany

Sprawdź adres najbliższego punktu potwierdzającego:

- 1. <u>Wejdź w wyszukiwarkę punktów potwierdzających na stronie profilu zaufanego</u>.
- 2. Kliknij przcisk **Filtr** po prawej stronie.
- 3. W polu **Miejscowość** wpisz nazwę miasta.
- 4. Kliknij przycisk **Filtruj**.
- 5. Wyświetli ci się lista wszystkich punktów potwierdzających w twoim mieście.

#### Czym jest profil zaufany

Profil zaufany to zbiór informacji o użytkowniku. Wprowadzone dane są weryfikowane. Dzięki temu każda osoba, która ma profil zaufany, jest wiarygodna — nikt nie może się pod nią podszyć. Dane na profilu zaufanym są odpowiednio zabezpieczone, aby nikt — poza właścicielem — nie miał do nich dostępu i nie mógł ich wykorzystywać.

Za pomocą profilu zaufanego potwierdzisz swoją tożsamość w internecie i podpiszesz elektroniczne dokumenty — na przykład gdy składasz wniosek przez internet, nie musisz go drukować, podpisywać i skanować albo dosyłać go pocztą do urzędu. Wystarczy, że podpiszesz go profilem zaufanym.

### Jak długo jest ważny profil zaufany

3 lata. Potem możesz przedłużać jego ważność o kolejne 3 lata.

## Ile zapłacisz

Usługa jest bezpłatna.

## Co przygotować

- dowód osobisty lub paszport,
- adres e-mail,
- numer telefonu.

Źródło: Ministerstwo Cyfryzacji.

Gmina Rytwiany - www.rytwiany.com.pl/index.php?infoid=3